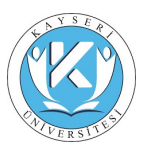

# ÖĞRENCİ

### KULLANIM KILAVUZU

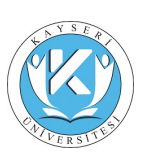

https://obs.kayseri.edu.tr/

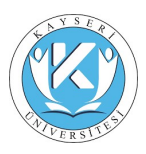

### İçindekiler

| İçindekiler              | 2   |
|--------------------------|-----|
| ÖĞRENCİ                  | . 3 |
|                          |     |
| 1.1 SISTEME GIRIŞ        | . 3 |
| 1.2 BILGILERIM           | . 3 |
| 1.2.1 Şifre Değişikliği  | . 3 |
| 1.2.2 Danışman Bilgileri | . 4 |
| 1.2.3 Transkript         | .4  |
| 1.2.4 Devam Kayıtları    | . 5 |
| 1.3 DERSLERİM            | . 5 |
| 1.3.1 Dönem İçi Notlarım | . 5 |
| 1.3.2 Ders Programım     | . 6 |
| 1.4 ANKET                | .6  |
| 1.4.1 Anket              | 6   |
| 1.5 KAYITLANMA           | 7   |
| 1.5.1 Kayıt Yenileme     | . 7 |
| 1.6 BELGE TALEP          | 8   |
| 1.6.1 Belge Talep        | 8   |
| 1.7 MESAJ                | 9   |
| 1.7.1 Mesajlarım         | . 9 |
| 1.8 HAZIRLIK             | .9  |
| 1.8.1 Transkript         | 9   |
| •                        |     |

### İçindekiler Resim

| Şekil 1 Sisteme Giriş                | . 3 |
|--------------------------------------|-----|
| Şekil 2 Öğrenci Şifre Değişikliği    | . 3 |
| Şekil 3 Öğrenci Danışman Bilgileri   | . 4 |
| Şekil 4 Öğrenci Transkript           | . 4 |
| Şekil 5 Öğrenci Devamlılık Kayıtları | . 5 |
| Şekil 6 Dönem İçi Notlarım           | . 5 |
| Şekil 7 Ders Programım               | . 6 |
| Şekil 8 Anket                        | . 6 |
| Şekil 9 Anket Cevaplandırma          | . 7 |
| Şekil 10 Kayıt Yenileme              | . 7 |
| Şekil 11 Kayıt Yenileme 2            | . 8 |
| Şekil 12 Belge Talep                 | . 8 |
| Şekil 13 Mesajlarım                  | . 9 |
| Şekil 14 Hazırlık Transkript         | . 9 |
| Şekil 15 Hazırlık Transkript         | 10  |

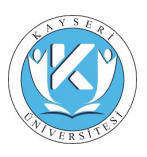

### ÖĞRENCİ

#### 1.1 Sisteme Giriş

Sisteme giriş adresi <u>http://obs.kayseri.edu.tr/</u> 'dir. Sisteme giriş yapılabilmesi için **Giriş** tuşuna basıldığında açılan penceredeki Öğrenci No alanının karşısına **Öğrencinin Numarası** yazılmalıdır. Öğrenci işlerinden teslimalınan yeni şifre ile sisteme giriş yapılmadır. İlk defa giriş esnasında şifrenin mutlaka değiştirilmesi önerilir.

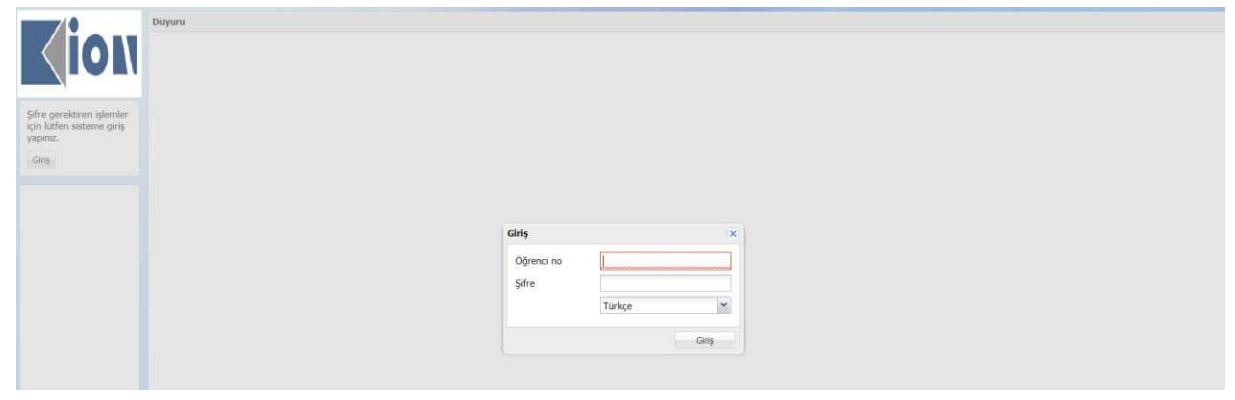

Şekil 1 Sisteme Giriş

### 1.2 BILGILERIM

#### 1.2.1 Şifre Değişikliği

İlk girişten sonra şifre değişikliğinin yapılabildiği alan burasıdır.

|                                                                                                    | Şifre Değişikliği                                                                                                    |                                                                                                    |  |  |
|----------------------------------------------------------------------------------------------------|----------------------------------------------------------------------------------------------------|----------------------------------------------------------------------------------------------------|--|--|
| Exercise of the second second | Strie breigheidig<br>Ads<br>Sograds<br>Ogeneri no<br>Fakulte<br>Rollim<br>Ogeneri no<br>Fakulte<br>Rollim<br>Ogeneri<br>Roget String<br>Roget String<br>Roget String<br>Roget String<br>Roget String<br>Roget String<br>Adherik Teoff Tarihi<br>Egitim Yik<br>Egitim Yik<br>Egitim Yik<br>Egitim Yik<br>Holdi<br>Adhes<br>Sensit Tiço<br>Posta Kodu<br>Sahar<br>Yens Sire<br>Doğuluran<br>Roget String<br>Doğuluran | EMMAH<br>SERREST<br>SERREST<br>SERREST<br>UNDERN VOCKERCHARD<br>MULTING<br>SERREST<br>ON LANN<br>HAANNA<br>301<br>- Ger<br>05 09:3011<br>3<br>0<br>KANTY VERLEMED |  |  |
|                                                                                                    |                                                                                                    |                                                                                                    |  |  |
| Eite                                                                                                    |                                                                                                    |                                                                                                    |  |  |

Şekil 2 Öğrenci Şifre Değişikliği

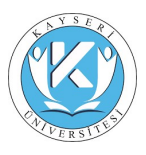

#### 1.2.2 Danışman Bilgileri

Öğrencinin danışmanına ait bilgileri görebileceği ekran burasıdır.

| •                               | 2                  |                                | - |       |
|---------------------------------|--------------------|--------------------------------|---|-------|
| E Con                           | Danışman Bilgileri |                                |   | inf01 |
|                                 | Adı So             | wadı Örnek Ögretim Üyesi       |   |       |
|                                 | Email              | ornekogretimuyesi@ornek.edu.tr |   |       |
|                                 |                    |                                |   |       |
|                                 |                    |                                |   |       |
| EMRAH SERBEST                   |                    |                                |   |       |
| Qikas                           |                    |                                |   |       |
| Bilgilerim                      |                    |                                |   |       |
| Danışman Bilgileri              |                    |                                |   |       |
| Şifre Değişikliği<br>Transkript |                    |                                |   |       |
| Devam Kaydan<br>Deralerim       |                    |                                |   |       |
| Anket                           |                    |                                |   |       |
| Kayıtlanma<br>Belge Talep       |                    |                                |   |       |
| . ee - 19                       |                    |                                |   |       |
|                                 |                    |                                |   |       |
|                                 |                    |                                |   |       |
|                                 |                    |                                |   |       |
|                                 |                    |                                |   |       |
|                                 |                    |                                |   |       |
|                                 |                    |                                |   |       |
|                                 |                    |                                |   |       |
|                                 |                    |                                |   |       |
|                                 |                    |                                |   |       |
| Eline                           |                    |                                |   |       |

#### Şekil 3 Öğrenci Danışman Bilgileri

### 1.2.3 Transkript

Öğrenci bu ekran ile transkript görüntüleme ve yazdırma işlemlerini yapabilir.

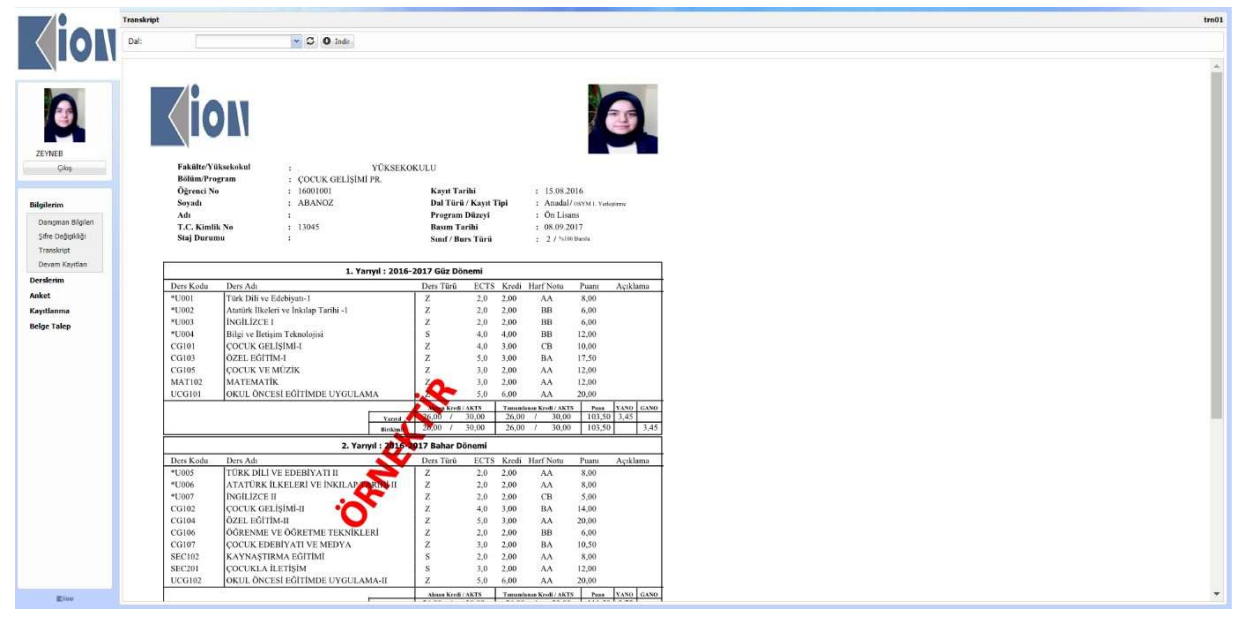

Şekil 4 Öğrenci Transkript

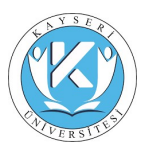

### 1.2.4 Devam Kayıtları

Öğrencinin bölümüne ait devamlılık çizelgesini görebileceği alan burasıdır.

| 0                  | Devam Kayıtları              |                                 |                      |                    |                   |                    |        |              |             |              |
|--------------------|------------------------------|---------------------------------|----------------------|--------------------|-------------------|--------------------|--------|--------------|-------------|--------------|
|                    | Aldığım Densler              |                                 |                      |                    |                   |                    |        |              |             |              |
|                    | Party and starting the start | the second second second        |                      |                    |                   |                    |        |              |             |              |
|                    | Diso a communitier           | er here to proup by that column |                      |                    |                   | 1                  |        |              | Devariaulik |              |
|                    | Ogretim Vili                 | ogretim Donemi Fakalte          |                      | (Jolum)            | Ders Kodu Ders Ad |                    | Sint   | Şube         | Orani       | Devam Durumu |
|                    | 2                            | 2                               |                      | 2                  | 7 7               |                    | 2      | 0            | 2           | 2            |
|                    | 2016                         | I-GUZ                           |                      | COCUK GELIŞİMİ PR. | *U004 Bilgi ve    | Detişim Teknoloğsi | 1. smf |              |             | 4 Devamà     |
| Ckis               |                              |                                 |                      |                    |                   |                    |        |              |             |              |
|                    | Seç                          |                                 |                      |                    |                   |                    |        |              |             |              |
| oilerim            | Dersin Devam Kayıtla         | 1                               |                      |                    |                   |                    |        |              |             |              |
| Dangman Bilgileri  |                              |                                 |                      |                    |                   |                    |        |              |             |              |
| Şifre Değişikliği  | Drag a column head           | er here ta group by that column | 313434925554 (\$254) | 941 (MSAL2.07)     |                   | Tanana.            |        | Conversion 1 |             |              |
| Transkript         | Tarih                        |                                 | Başlama Saati        | ▼ Bitiş Saiti      |                   | Devam              |        | Ders Tipi    |             |              |
| Devam Kayıtları    |                              | <b>2</b> 🕈                      |                      | 0                  | 1                 | 7                  | 2      |              |             |              |
| Annan Tri Batlaran | 05.01.2017                   |                                 | 14:00                | 14:50              |                   |                    |        | Teorik       |             |              |
| iers Programm      | 05.01.2017                   |                                 | 13:00                | 13:50              |                   |                    |        | Teorik       |             |              |
| et                 | 29.12.2016                   |                                 | 14:00                | 14:50              |                   |                    |        | Teorik       |             |              |
| inket              | 29.12.2016                   |                                 | 13:00                | 13:50              |                   |                    |        | Teorik       |             |              |
| ntlannua           | 22.12.2015                   |                                 | 14:00                | 14:50              |                   | 2                  |        | Teorik       |             |              |
| lavt Yenlene       | 22.12.2016                   |                                 | 13:00                | 13:50              |                   |                    |        | Teorik       |             |              |
| pe Talep           | 15.12.2016                   |                                 | 14:00                | 14:50              |                   | 2                  |        | Teorik       |             |              |
| eloe Talep         | 15.12.2016                   |                                 | 13:00                | 13:50              |                   |                    |        | Teorik       |             |              |
| aj                 | 08.12.2016                   |                                 | 14:00                | 14:50              |                   |                    |        | Teorik       |             |              |
| Aesailanm          | 08.12.2016                   |                                 | 13:00                | 13:50              |                   | 0                  |        | Teorik       |             |              |
|                    | 01.12.2016                   |                                 | 14:00                | 14:50              |                   |                    |        | Teorik       |             |              |
|                    | 01.12.2016                   |                                 | 13:00                | 13:50              |                   |                    |        | Teorik       |             |              |
|                    | 24.11.2016                   |                                 | 14:00                | 14:50              |                   |                    |        | Teorik       |             |              |
|                    | 24.11.2016                   |                                 | 13:00                | 13:50              |                   | 0                  |        | Teorik       |             |              |
|                    | 17.11.2016                   |                                 | 14:00                | 14:50              |                   |                    |        | Teorik       |             |              |
|                    | 17.11.2016                   |                                 | 13:00                | 13:50              |                   |                    |        | Teorik       |             |              |
|                    | 10.11.2016                   |                                 | 14:00                | 14:50              |                   | 2                  |        | Teorik       |             |              |
|                    | 10.11.2016                   |                                 | 13:00                | 13:50              |                   |                    |        | Teonk        |             |              |
|                    | 03.11.2016                   |                                 | 14:00                | 14:50              |                   |                    |        | Teorik       |             |              |

Şekil 5 Öğrenci Devamlılık Kayıtları

#### 1.3 DERSLERİM

#### 1.3.1 Dönem İçi Notlarım

#### Öğrencinin ilgili döneme ait sınav sonuçlarını göreceği alan burasıdır.

| 0                    | Dönem İçi h | iotlanm      |              |                                       |          |              |            |            |            |            |              | (7508 |
|----------------------|-------------|--------------|--------------|---------------------------------------|----------|--------------|------------|------------|------------|------------|--------------|-------|
|                      | Öğretim Yık | 🗸 Öğretim Da | ne Ders Kodu | Ders Adı                              | Sml      | 1            | 9          |            | 1          |            | 1 8          | Not   |
|                      | 3 Öğretim   | Yd: 2016-20  | 17           |                                       |          |              |            |            |            |            |              |       |
| 1                    | 2016-2017   | 1-Güz        | MAT102       | MATEMATIK                             | 1. stof  | Vize1<br>88  | Vize2<br>0 | Vize3<br>0 | Vize4<br>0 | VizeS<br>0 | Final<br>100 |       |
|                      | 2016-2017   | 1-Güz        | CG101        | ÇOCUK GELİŞİMİ-I                      | 1. unf   | Vize1<br>85  | Vize2<br>0 | Vize3<br>0 | Vize4<br>0 | Vize5<br>0 |              |       |
|                      | 2016-2017   | 1-Güz        | CG103        | ÖZEL EĞITIM-1                         | 1. stof  | Vizel<br>72  | Proje<br>0 | Vize3<br>0 | Vize4<br>0 | Vize5<br>0 |              |       |
|                      | 2016-2017   | 1-Güz        | CG105        | ÇOCUK VE MÜZİK                        | 1. sof   | Vize1<br>100 | Vize2<br>0 | Vize3      | Vize4      | Vize5<br>0 |              |       |
|                      | 2016-2017   | 1-Güz        | UCG101       | OKUL ÖNCESI EĞITIMDE UYGULAMA         | 1. senf  |              |            |            |            |            |              |       |
| Qkş                  | 2016-2017   | 1-Güz        | *0001        | Türk Dil ve Edebiyatı-1               | 2. strif | Vize1<br>100 | Vize2<br>0 | Vize3<br>0 | Vize4<br>0 | Vize5<br>0 | Final<br>100 |       |
| Bilailerin           | 2016-2017   | 1-Güz        | *0002        | Atatürk İlkeleri ve İnkilap Tarihi -1 | L sinf   | Vizel<br>68  | Vize2<br>0 | Vize3<br>0 | Vice4      | VizeS<br>0 |              |       |
| Derslerim            | 2016-2017   | 1-Güz        | *10003       | INGLIZCE 1                            | L onf    | Vize1<br>56  | Vize2<br>0 | vize3<br>0 | Vize4<br>0 | Vize5<br>0 |              |       |
| Donem İçi Notlarım   | 2016-2017   | 1-Güz        | "U004        | Bilgi ve Iletişim Teknolojisi         | 1. sof   | Vize1<br>95  | Vize2<br>0 | Vize3<br>0 | Vize4<br>0 | Vize5<br>G | Final<br>76  | 88    |
| Bolge Talop<br>Hosaj |             |              |              |                                       |          |              |            |            |            |            |              |       |
| Eine                 |             |              |              |                                       |          |              |            |            |            |            |              |       |

Şekil 6 Dönem İçi Notlarım

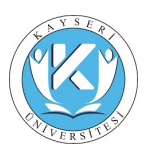

#### 1.3.2 Ders Programim

Öğrencinin ilgili döneme ait ders programını görüntüleyebileceği ekran burasıdır.

| Kighting       Signal       Signal                                                                                                    | Inföß  |
|----------------------------------------------------------------------------------------------------|--------|
| Ame         If state         If state                                                                                                    | Paz 10 |
| Address     Para     Para                                                                                                    |        |
| Here     Here     Here     Filler     Filler                                                                                                    |        |
| City     The Distance Code Schedule     The Distance Code Schedule     The Distance Code Schedule     The Distance Code Schedule       City     Distance Code Schedule     The Distance Code Schedule     The Distance Code Schedule     The Distance Code Schedule       Ediple     The Distance Code Schedule     The Distance Code Schedule     The Distance Code Schedule     The Distance Code Schedule       Ediple     The Distance Code Schedule     The Distance Code Schedule     The Distance Code Schedule     The Distance Code Schedule       Ediple     The Distance Code Schedule     The Distance Code Schedule     The Distance Code Schedule     The Distance Code Schedule       Distance Code Schedule     The Distance Code Schedule     The Distance Code Schedule     The Distance Code Schedule     The Distance Code Schedule       Distance Code Schedule     The Distance Code Schedule     The Distance Code Schedule     The Distance Code Schedule     The Distance Code Schedule       Distance Code Schedule     The Distance Code Schedule     The Distance Code Schedule     The Distance Code Schedule     The Distance Code Schedule       Distance Code Schedule     The Distance Code Schedule     The Distance Code Schedule     The Distance Code Schedule     The Distance Code Schedule       Distance Code Schedule     The Distance Code Schedule     The Distance Code Schedule     The Distance Code Schedule     The Distance Code Schedule       Distanc                                                                                                    |        |
| City         The properties assess A 202 Opt 00         The properties assess A 202 Opt 00         The properties asses A 202 Opt 00         The properties asses A 202 Opt 00         The properties asses A 202 Opt 00         The properties assess A 202 Opt 00         The properties asses A 202 Opt 00         The properties asses A 202 Opt 00         The properties asses A 200 Opt 00         The properties asses A 200 Opt 00         The properties asses A 200 Opt 00         The properties asses A 200 Opt 00         The properties asses A 200 Opt 00         The properties asses A 200 Opt 00 </th <th></th>                                                                                                    |        |
| Begierrin<br>Dersford<br>Dersford<br>Der |        |
| Orsein<br>Disens (pickers)         Zigen (CO1915 Section / AN Op/Col)         Zigen (CO1915 Section / AN Op/Col)         Zigen (CO1915 Section / AN Op/Col)         Zigen (CO1915 Section / AN Op/Col)           Des Program<br>Des Program         3gen         3 Bigen (CO1915 Section / AN Op/Col)         3 Bigen (CO1915 Section / AN Op/Col)         3 Bigen (CO1915 Section / AN Op/Col)         3 Bigen (CO1915 Section / AN Op/Col)           Advit         3gen         3 Bigen (CO1915 Section / AN Op/Col)         3 Bigen (CO1915 Section / AN Op/Col)         3 Bigen (CO1915 Section / AN Op/Col)         3 Bigen (CO1915 Section / AN Op/Col)           Advit         1 Bigen (CO1915 Section / AN Op/Col)         1 Bigen (CO1915 Section / AN Op/Col)         3 Bigen (CO1915 Section / AN Op/Col)         3 Bigen (CO1915 Section / AN Op/Col)           Advit         1 Bigen (CO1915 Section / AN Op/Col)         1 Bigen (CO1915 Section / AN Op/Col)         3 Bigen (CO1915 Section / AN Op/Col)         3 Bigen (CO1915 Section / AN Op/Col)           Advit         1 Bigen (CO1915 Section / AN Op/Col)         1 Bigen (CO1915 Section / AN Op/Col)         3 Bigen (CO1915 Section / AN Op/Col)         3 Bigen (CO1915 Section / AN Op/Col)           Advit         1 Bigen (CO1915 Section / AN Op/Col)         1 Bigen (CO1915 Section / AN Op/Col)         3 Bigen (CO1915 Section / AN Op/Col)         3 Bigen (CO1915 Section / AN Op/Col)           Bigen (CO1915 Section / AN Op/Col)         1 Bigen (CO1915 Section / AN Op/Col)         1 Bigen (CO1915 Section / AN Op/Col) <th></th>                                                                                                    |        |
| Des: Programm         3ype         1 Steps of 2118 Section A 240 d/g c/or         1 Steps to 2118 Section A 201 d/g c/or         3 Steps to 2118 Section A 201 d/g c/or         3 Steps to                                                                                                    |        |
| Kapitama         App         Appen LOSHI Sector A 201 dp Gar         Appen LOSHI Sector A 201 dp Gar           Edge Talep         NaMAC         NaMAC         NaMAC         NaMAC                                                                                                    |        |
| Step Ling Step                                                                                                    |        |
| Heaj 27                                                                                                    |        |
| lan lan lan lan lan lan lan lan lan lan                                                                                                    |        |
| The second second second second second second second second second second second second second second second se                                                                                                    |        |
|                                                                                                    |        |
|                                                                                                    |        |
| Hum                                                                                                    |        |
|                                                                                                    |        |
|                                                                                                    |        |
|                                                                                                    |        |
|                                                                                                    |        |
|                                                                                                    |        |

Şekil 7 Ders Programım

#### 1.4 ANKET

#### 1.4.1 Anket

Üniversite yönetimi tarafından her ders için tanımlanan anketler bu ekran ile cevaplandırılır.

|                                                                                 | Mesul bulunduğunuz değerledirme anketleri aşağıda<br>listelenmektedir.                                                                                                    |                                                             |                                   |
|---------------------------------------------------------------------------------|----------------------------------------------------------------------------------------------------|-------------------------------------------------------------|-----------------------------------|
|                                                                                 | Ders Koda Ders Adi                                                                                                    |                                                             | Öğretim Üyesi                     |
|                                                                                 | U002 Atatürk İlialeri ve İnkilap Terihi -1                                                                                                    | ÓĞRENCI, EĞITİM-ÖĞRETİM VA SOSYAL ETKİNJALERDEN MEMMUNİYET  | Öğr.Gör.Dr. ESRA ÖZGÜN            |
|                                                                                 | "UB01 Tark Dili ve Edebiyati-1                                                                                                    | OĞRENCI, EĞITIM-ÖĞRETIM VE SOSYAL ETKINLIKLERDEN MEMNUNIYET | Oğr.Gor. Merve GUNALTA'ı<br>BASAK |
|                                                                                 | UCG101 OKUL ÓNCESI EĞITIMDE UYGULAMA                                                                                                    | OGRENCI, EĞITIM-OĞRETIM Ve SOSYAL ETKINLIKLERDEN MEMNUNIVET | Öğr.Gör. BARIŞ YILMAZ             |
|                                                                                 | *U004 Bilgi ve Belgim Teknologisi                                                                                                    | OĞRENCI, EĞITIM-OĞRETIM ve SOSYAL ETKINLIKLERDEN MEMNUNIYET | Oğr.Gör. MUSTAFA<br>PINDIKGU      |
|                                                                                 | CG101 COCUK GELİŞİMİ-I                                                                                                    | ÓĞRENCI, EĞITIM-ÖĞRETIM Ve SOSYAL ETKİNLİKLERDEN MEMNUNİVET | Öğr.Gor. GÖKÇE GÜLEN              |
| Qkiş                                                                            | CG105 ÇOCUK VE MÜZİK                                                                                                    | OĞRENCI, EĞITIM-OĞRETIM Ve SOSVAL ETKINLIKLERDEN MEMNUNIYET | Öğr.Gar. OKTAY SEVİNÇ             |
|                                                                                 | *U003 INGILIZCE I                                                                                                    | OĞRENCI, EĞITIM-OĞRETIM VA SOSYAL ETKINLIKLERDEN MEMNUNIYET | Öğr.Gör. GÜLİSTAN HIRÇA           |
|                                                                                 | CG103 ÖZEL EĞITTM-I                                                                                                    | GÖRENCI, EÖITIM-GÖRETIM VA SOSYAL ETKINLINLERDEN MEMMUNIVET | Öğr.Gör. HAYDAR ATMACA            |
| lgilerim                                                                        | MAT102 MATEMATIK                                                                                                    | OĞRENCI, EĞITIM-ÖĞRETIM Ve SOSYAL ETKINLİKLERDEN MENNUNİYET | Öğr.Gar. SONGÜL YILDIRP           |
| erslerim                                                                        | and the second second se |                                                             |                                   |
| Dönem İçi Notlanm                                                               | - Ankete git                                                                                                    | i anket seçilir.                                            |                                   |
| Oers Programm                                                                   |                                                                                                    |                                                             |                                   |
|                                                                                 |                                                                                                    |                                                             |                                   |
| iket                                                                            |                                                                                                    |                                                             |                                   |
| Anket                                                                           |                                                                                                    |                                                             |                                   |
| ontianma                                                                        |                                                                                                    |                                                             |                                   |
| Contract of the second second                                                   |                                                                                                    |                                                             |                                   |
|                                                                                 |                                                                                                    |                                                             |                                   |
| Kayıt Yenileme                                                                  |                                                                                                    |                                                             |                                   |
| Kayit Yenileme<br>ige Talep                                                     |                                                                                                    |                                                             |                                   |
| Kayit Yenileme<br><b>ige Talep</b><br>Belge Talep                               |                                                                                                    |                                                             |                                   |
| Kayit Yenileme<br>Ilge Talep<br>Belge Talep<br>esaj                             |                                                                                                    |                                                             |                                   |
| Kayt Yenileme<br>elge Talep<br>Belge Talep<br>esaj                              |                                                                                                    |                                                             |                                   |
| Kayt Yenileme<br>Hige Talep<br>Belge Talep<br>esaj<br>(Nesajianm                |                                                                                                    |                                                             |                                   |
| Kayit Yenileme<br>Ige Talep<br>Belge Talep<br>rsaj<br>Mesagarm                  |                                                                                                    |                                                             |                                   |
| Kayit Yenileme<br>Ige Talep<br>Selge Talep<br>Saj<br>Hesajianm                  |                                                                                                    |                                                             |                                   |
| Kayé Yenileme<br>Ige Talep<br>Belge Talep<br>Is <b>aj</b><br>Mesajianm          |                                                                                                    |                                                             |                                   |
| Kayé Yenileme<br>Ige Talep<br>Belge Talep<br>Isaj<br>Hesajianm                  |                                                                                                    |                                                             |                                   |
| Kayé Yenileme<br>Ige Talep<br>Belge Talep<br>saj<br>Klesajlanm                  |                                                                                                    |                                                             |                                   |
| Kayt Yaniame<br>Ige Talep<br>Belge Talep<br>Isäj<br>Mesajianm                   |                                                                                                    |                                                             |                                   |
| Caylt Yenileme<br>ge Talep<br>Selge Talep<br>Selge Talep<br>Hesajlarm           |                                                                                                    |                                                             |                                   |
| Cayit Yenileme<br>ge Talep<br>Selge Talep<br>Saj<br>Messglarm                   |                                                                                                    |                                                             |                                   |
| Kayit Yanileme<br>Ige Talep<br>Belge Talep<br>Selge Talep<br>Selg<br>Mesaglarmi |                                                                                                    |                                                             |                                   |
| Kayıt Yanileme<br>İsge Talep<br>Belge Talep<br>Issaj<br>Hesağlarım              |                                                                                                    |                                                             |                                   |
| Kayit Yanileme<br>elige Talep<br>Belge Talep<br>esaj<br>Mesajlanm               |                                                                                                    |                                                             |                                   |
| Kayit Yanileme<br>elge Talep<br>Belge Talep<br>esej<br>Resajlanm                |                                                                                                    |                                                             |                                   |
| Kayt Yanileme<br>elge Talep<br>Belge Talep<br>essäj<br>Resajlanni               |                                                                                                    |                                                             |                                   |
| Kayıt Yanileme<br>elge Talep<br>Belge Talep<br>esj<br>Messjanm                  |                                                                                                    |                                                             |                                   |
| Kayt Yanienie<br>Hige Talep<br>Belge Talep<br>esaj<br>Hesajiann                 |                                                                                                    |                                                             |                                   |
| Kart Yanitene<br>Igge Talego<br>Ersej<br>Mensglarm                              |                                                                                                    |                                                             |                                   |
| Kayt Yakiene<br>Higo Take<br>Gisigo Take<br>Gisigo Take<br>Hisajiann            |                                                                                                    |                                                             |                                   |

Şekil 8 Anket

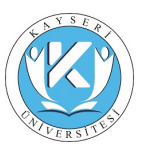

#### İlgili dersin anketi seçildikten sonra 'Ankete Git' butonu ile işleme devam edilir.

|                         | Asket                                                                                                    | 540            |
|-------------------------|----------------------------------------------------------------------------------------------------|----------------|
|                         |                                                                                                    |                |
|                         | H2. Ders dar bilgisayar kullarım imklim (internet, e-mail)                                                            | 01 02 03 04 05 |
| - <b>)</b>              | 1. Yüksekokulun kariyer ile ilgili sağladığı aşağıdaki hizmetlerden memnuniyet düzeyiniz nedir?                       |                |
|                         | 11. Meslek Yüksekokulunun iş dünyasını tanımada sağladığı imkanlar (konuşmacı getirme, teknik gezi, staj, vb.)        | 01 02 03 04 05 |
|                         | I. Yüksekokul kantinini ile ilgili sağladığı aşağıdaki hizmetlerden memnuniyet düzeyiniz nedir?                       |                |
|                         | 11. Kantinin sunmuş olduğu ürün çeşitlilğinden                                                                        | 01 02 03 04 05 |
| Oks                     | 12. Kantin görevillerin / çalışanların hizmetlerinden                                                                 | 01 02 03 04 05 |
|                         | 13. Kantinde sumalan urunlerin fiyatlarından                                                                          | 01 02 03 04 05 |
| lailerim                | 34. Kantinin temziliğinden                                                                                            | 01 02 03 04 05 |
| lerslerim               | 25. Kantinin dekorasyon, dizayi ve ferahlığından                                                                      | 01 02 03 04 05 |
| Dönem İçi Notlanın      | 36. Kantinin kapasitesinden                                                                                           | 01 02 03 04 05 |
| Ders Programin<br>inket | J. Yüksekokul Yöneticilerinin öğrencilere yönelik yaklaşımları hakkındaki memnuniyet düzeyiniz nedir?                 |                |
| Anket                   | 31. Sorunlarınızı ve önenlerinizi iletebilme kolaylığı                                                                | 01 02 03 04 05 |
| ayıtlanma               | 32. Sorunlarınıza ve önerlerinize karşı duyanlık                                                                      | 01 02 03 04 05 |
| Kayt Yenileme           | 33. Sizi ilglendiren duyuruların zamanında ve etkin olarak yapılması                                                  | 01 02 03 04 05 |
| ielge Talep             | 34. Tüm öğrencilere adli davranılması                                                                                 | 01 02 03 04 05 |
| Belge Talep             |                                                                                                    |                |
| fesaj                   | K. Avrupa Heslek Yüksekokulu Üst Yönetimi'nin öğrencilere yönelik yaklaşımları hakkındaki memnuniyet düzeyiniz nedir? |                |
| Nesajianm               | K1. Sorunlarınzı ve önerlerinizi iletebilme kolaylığı                                                                 | 01 02 03 04 05 |
|                         | K2. Sorunlarınca ve önerlerince karşı duyarlılık                                                                      | 01 02 03 04 05 |
|                         | Meslek Yüksekokuluna ilk geldiörnz zaman bu vüksekokul hakkondaki düsüncenizi en ivi oösteren fladevi reciniz,        | 01 02 03 04 05 |
|                         | M. Sy anda Avrupa Meslek Yüksekolulu hakkındaki düşüncenizi en ivi öösteren ifadevi seçiniz.                          | 01 02 03 04 05 |
|                         | N. Avrupa Meslek Yüksekokulunun bir öğrencisi olmaktan gurur duyuyorum.                                               | 01 02 03 04 05 |
|                         | O. Avrupa Meslek Yüksekokulunda öğrenci olmayı başka bir arkadapınıza ya da yakınınza tavalye eder misiniz?           | 01 02 03 04 05 |
|                         |                                                                                                    |                |
|                         | Bave etmeyi düpündüğünüz şeyler;                                                                                      |                |
|                         | Cevaplar verildikten sonra kayıt işlemi gerçekleştirilmelidir.                                                        | 5              |

#### Şekil 9 Anket Cevaplandırma

Anket soruları cevaplandırıldıktan sonra 'Kaydet' butonu ile işlem tamamlanır.

#### 1.5 KAYITLANMA

#### 1.5.1 Kayıt Yenileme

Öğrencilerin yarı yıl veya öğretim yılı başlangıcında derslere kayıtlanma yapabileceği ekrandır.

|                | Kayit Yenileni | e .                                                                               |                                                                               |                                                                       |                                                                                                    |                                                                                                    |                                                                                                    |                                                                                                    |                                                 |                            |                                               |                                                     | enr0.                           |
|----------------|----------------|-----------------------------------------------------------------------------------|-------------------------------------------------------------------------------|-----------------------------------------------------------------------|----------------------------------------------------------------------------------------------------|----------------------------------------------------------------------------------------------------|----------------------------------------------------------------------------------------------------|----------------------------------------------------------------------------------------------------|-------------------------------------------------|----------------------------|-----------------------------------------------|-----------------------------------------------------|---------------------------------|
|                | 1              | Adı<br>Soyadı<br>Öğrenci no<br>Öğretim Düzeyi<br>Kayıt Yılı<br>Yaşı<br>Yönetmelik | ZEYNEB<br>ABANOZ<br>1600<br>Ön Lisans<br>2016<br>19<br>Yeni Yönetmelik (AKTS) | Fakülte<br>Bölüm<br>Opsiyon<br>Sınf<br>Durum<br>Burs<br>Öğretim Planı | COCUK GELIŞİMİ PR.<br>1. sinf<br>ÖSYM'ni kazanıp kaydırı yaptırdı<br>5500 Burslu<br>0-20 COCUK GELIŞİMİ PR. Karma (2015) | 2016-2017 Öğretim<br>Kayıtlanmak istenen d<br>kullanarak: Seçilen D<br>Lütfen Dikkat, seçile<br>kayıdediniz | nli Güz Dönemi için aknabilecek dersik<br>ersleri 'Alımabilecek Dersler' İstesin<br>ersleri 'İsterize ekkeyip' 'Seçimleri Ka<br>n dersleri 'Seçimleri Kaydet' butonu | er aşağıda listelenn<br>den işaretledikten :<br><b>ydet</b> " <u>butonuna b</u><br>na basarak onaylar | riștir.<br>Ionra listen<br>Isiniz<br>Maniz gere | in hemen a<br>kmektedir. I | bnda yeralan " <b>Se</b><br>Iu sebeple sayfad | c <mark>ilen Derslere El</mark><br>an aynimadan ön: | de' butonunu<br>e secimierinizi |
|                | 1. Designar    | Blofen                                                                            |                                                                               |                                                                       |                                                                                                    |                                                                                                    |                                                                                                    |                                                                                                    |                                                 |                            |                                               | O Yarde                                             | n O Yünatmelik                  |
| ZEYNEB ABANOZ  | Almabilecek    | Derster                                                                           |                                                                               |                                                                       |                                                                                                    |                                                                                                    |                                                                                                    |                                                                                                    |                                                 |                            |                                               |                                                     |                                 |
| Qkg            | Toda           | Ad                                                                                |                                                                               |                                                                       |                                                                                                    |                                                                                                    | Obretan Dvera                                                                                                    | Senf Sube                                                                                             | W                                               | Kroß                       | AKTS TID                                      | Durum                                               | Kavilianan Savar                |
|                | *U001          | Turk Dil ve Edebryah-1                                                            |                                                                               |                                                                       |                                                                                                    |                                                                                                    | Öğr.Gör. Merve GÜNALTAY BAŞAK                                                                                                    | 1. sml                                                                                                | 0                                               | 2                          | 2 Zoruniu                                     |                                                     | 0                               |
| Bilgilerim     | *U002          | Ataturk Bkelen ve Inklap                                                          | p Tarihi -1                                                                   |                                                                       |                                                                                                    |                                                                                                    | Oğr.Gor.Dr. ESRA ÖZGÜN                                                                                                    | 1. snf                                                                                                | 0                                               | 2                          | 2 Zoruniu                                     |                                                     | 0                               |
| Derslerim      | ******         | INGILIZCE I                                                                       |                                                                               |                                                                       |                                                                                                    |                                                                                                    | Oğr.Gar. GÜLİSTAN HIRÇA                                                                                                    | 1. seef                                                                                               | 0                                               | 2                          | 2 Zoruniu                                     |                                                     | 0                               |
| Anket          | CG101          | COCUK GELISIMI-I                                                                  |                                                                               |                                                                       |                                                                                                    |                                                                                                    | Oğr.Gor. GÖKÇE GÜLEN                                                                                                    | 1. and                                                                                                | 8                                               | 3                          | 4 Zoruniu                                     |                                                     | 0                               |
| Kayıtlanma     | CG103          | OZEL EGITIH-I                                                                     |                                                                               |                                                                       |                                                                                                    |                                                                                                    | Oğr.Gor. HAYDAR ATMACA                                                                                                    | 1. sof                                                                                                | 0                                               | 3                          | s Zeruniu                                     |                                                     | 0                               |
| Kavit Yenileme | MAT102         | MATEMATIK                                                                         |                                                                               |                                                                       |                                                                                                    |                                                                                                    | OBLOST OKTAT SEVIN,                                                                                                    | 1. and                                                                                                |                                                 | -                          | 3 Zorumiu                                     |                                                     | 0                               |
| Beloe Talen    | UC6101         | OKUL ONCEST BÂTTINDE                                                              | E UYGULAMA                                                                    |                                                                       |                                                                                                    |                                                                                                    | Öğr.Gor. BARIS YILMAZ                                                                                                    | 1. snf                                                                                                |                                                 | 6                          | 5 Zoruniu                                     |                                                     | 0                               |
|                | terter (       | andrea Tile.                                                                      | Vukandabi s                                                                   | acili darstar akla huton                                              | u ila kaut adilir                                                                                                    |                                                                                                    |                                                                                                    |                                                                                                    |                                                 |                            |                                               |                                                     |                                 |
|                | - septemb      |                                                                                   | TOKOTOTOKI S                                                                  | eyin dersier ekte baton                                               | a ne koya edina,                                                                                                    |                                                                                                    |                                                                                                    |                                                                                                    |                                                 |                            |                                               |                                                     |                                 |
|                | Kod            | Add                                                                               |                                                                               |                                                                       | <ul> <li>Oğretim Uyesi</li> </ul>                                                                                        |                                                                                                    |                                                                                                    | Serf                                                                                                  | Sube                                            | 74                         | Kredi AKTS                                    | Ter Onay T                                          | all a                           |
|                |                |                                                                                   |                                                                               |                                                                       |                                                                                                    |                                                                                                    |                                                                                                    |                                                                                                    |                                                 |                            | 0 0                                           |                                                     |                                 |
|                |                |                                                                                   |                                                                               |                                                                       |                                                                                                    |                                                                                                    |                                                                                                    |                                                                                                    |                                                 |                            |                                               |                                                     |                                 |
|                |                |                                                                                   |                                                                               |                                                                       |                                                                                                    |                                                                                                    |                                                                                                    |                                                                                                    |                                                 |                            |                                               |                                                     |                                 |
|                |                |                                                                                   |                                                                               |                                                                       |                                                                                                    |                                                                                                    |                                                                                                    |                                                                                                    |                                                 |                            |                                               |                                                     |                                 |
|                |                |                                                                                   |                                                                               |                                                                       |                                                                                                    |                                                                                                    |                                                                                                    |                                                                                                    |                                                 |                            |                                               |                                                     |                                 |
|                |                |                                                                                   |                                                                               |                                                                       |                                                                                                    |                                                                                                    |                                                                                                    |                                                                                                    |                                                 |                            |                                               |                                                     |                                 |
| Eiter          | - Seplen D     | ersierden Okart. 🔂 Sepin                                                          | nleri Kaydet                                                                  |                                                                       |                                                                                                    |                                                                                                    |                                                                                                    |                                                                                                    |                                                 |                            |                                               |                                                     |                                 |

Şekil 10 Kayıt Yenileme

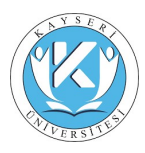

Bu işlem ekteki adımlar izlenerek gerçekleştirilmelidir. Öncelikle 'Alınabilecek Dersler' listesinden dersler seçilir ve 'Seçilen Derslere Ekle' butonu ile işleme devam edilir.

| 0             | Kayıt Yenileme    |                                               |                                           |                                                                                                    |                                                                                                    |                                   |                                      |                |               |          |              |                     |             |                                 | ent |
|---------------|-------------------|-----------------------------------------------|-------------------------------------------|----------------------------------------------------------------------------------------------------|----------------------------------------------------------------------------------------------------|-----------------------------------|--------------------------------------|----------------|---------------|----------|--------------|---------------------|-------------|---------------------------------|-----|
|               |                   | Adı<br>Soyadı<br>Öğrenci no<br>Öğretim Düzevi | ZEYNEB<br>ABANOZ<br>16001001<br>On Lisans | Fakuta ANRAN HEERS YUSEROOLU 2016-2017 Optimir Vi Gia Colomi (on Anabieck Ferrer adjoba totekomorgi). 2016-2017 Optimir Vi Gia Colomi (on Anabieck Ferrer adjoba totekomorgi).<br>Optimir Colora GLISHI PR.<br>Sonf L onf Line United States and States and Sta |                                                                                                    |                                   |                                      |                |               |          |              | lere Ekle' butonunu |             |                                 |     |
| 0             | M                 | Kayıt Yılı<br>Yaşı<br>Yönetmelik              | 2015<br>19<br>Yeni Yönetmelik (AKTS)      | Durum<br>Burs<br>Öğretim Planı                                                                                                    | OSYM'yi kazangi kaydini yaptirdi<br>%100 Burilu<br>02-03 COCUK GELİŞİMİ PR. Karma (2015)                                             | Lütfen Dikkat, seçle<br>kaydedniz | n dersleri 'Seçimleri Kaydet' botonu | na basarak ora | iylamanız ger | ekmekted | lir. Bu sebi | içile səyfədə       | un ayrılmas | lari önce <u>secettierinizi</u> |     |
|               | 1 Dempmer Bi      | plot                                          |                                           |                                                                                                    |                                                                                                    |                                   |                                      |                |               |          |              |                     | 6           | Vorden. 0 Strates               | in. |
| ZEYNEB ABANOZ | Almabilecek Der   | rder                                          |                                           |                                                                                                    |                                                                                                    |                                   |                                      |                |               |          |              |                     |             |                                 |     |
| QAlip         | Kodu Ad           | 1                                             |                                           |                                                                                                    |                                                                                                    |                                   | Gignetare Gymna                      | Seel Se        | uber 118      | Fand     | .44.15       | 10                  | Danam       | Kayellanan Say                  |     |
|               | *0001             | Türk Dili ve Edebiyati-1                      |                                           |                                                                                                    |                                                                                                    |                                   | Öğr.Gör. Merve GÜNALTAY BAŞAK        | 1. sof         | 8             | 2        | 2            | Zarunlu             |             | 0                               |     |
|               | *0002             | Atatürk Ilialari ye Inkila                    | z-VRieTq                                  |                                                                                                    |                                                                                                    |                                   | Oğil.Gir.Dr. ESRA ÖZGÜN              | 1.995          | 0             | 2        | 2            | Zominiu             |             | 0                               |     |
| bagoeran      | ~5003             | INGULIZCE 1                                   | - · · · · · ·                             | 1. 1111                                                                                                    |                                                                                                    |                                   | ÖğLGAL GÜLİSTAN HIRÇA                | 1. 101         | 0             | 2        | 2            | Zaruniu             |             | 0                               |     |
| Derslerim     | 05101             | COCOK GELİŞİMİ-I                              | LAdim - De                                | rsieri Listeye Ekieme                                                                                                    |                                                                                                    |                                   | Öğr.Gor. GÖNÇE GÜLEN                 | 1.907          | 0             | 3        |              | Zorunla             |             | 0                               |     |
| Ankel         | CG103             | OZEL EĞITINHI                                 |                                           |                                                                                                    |                                                                                                    |                                   | Ogr.Gor. HAYDAR ATHACA               | 1.10           | 0             | - P.     | 5            | Zeruniu             |             | 0                               |     |
| Miningt.      | CUIRS             | ČIDICIDIKI VIE MIDZDIK.                       |                                           |                                                                                                    |                                                                                                    |                                   | Oğr.Gor. OKTAY SEVINÇ                | 3. smf         | 0             | 2        | 3            | Zoruniu             |             | 1                               |     |
| Kaystlanma    | MAT102            | MATERATIK                                     |                                           |                                                                                                    | Bilgi                                                                                                    | ×                                 | Oğr.Gar. SGHGUL YELDIRIH             | L perf         |               | 2        |              | Zanunlu             |             | 2                               |     |
| Gast Yenleme  | ocurvi i          | ORDE ORIEST EGENMO                            | E UTGULANA                                |                                                                                                    | Seçtiğiniz dersler sisteme kaydedilerek danşı                                                                                        | naninzin onayina                  | Oblight: Bear? Unuer                 | . L. Britt     | 1911          | 1.81     | 2            | Contenti            |             |                                 |     |
| Balas Tales   |                   |                                               |                                           |                                                                                                    | sunuldu. Kayit yenileme işleminiz danışmanır<br>tamamlanmış olaraktır. Kayit yenileme sirari                                         | iz onay verdikten sonra           |                                      |                |               |          |              |                     |             |                                 |     |
| Beipe Talep   |                   |                                               |                                           |                                                                                                    | onaysız ders seçimleri geçersizdir.<br>Danışmanınız tarafından onaylanıncaya dek k<br>süresinen ders serimlerinizde debişiklik yanal | ayıt yenileme takvimi             |                                      |                |               |          |              |                     |             |                                 |     |
| Mesaj         |                   |                                               |                                           |                                                                                                    | an cance was acquired index acquired free                                                                                            |                                   |                                      |                |               |          |              |                     |             |                                 |     |
| Headjaron     | + Septen Dersi    | en Elle 📩2.Ada                                | m                                         |                                                                                                    |                                                                                                    | Tanan                             |                                      |                |               |          |              |                     |             |                                 |     |
|               | Seçilen Dersler   |                                               |                                           |                                                                                                    |                                                                                                    |                                   |                                      |                |               |          |              |                     |             |                                 | 181 |
|               | Rid Ad            | )                                             |                                           |                                                                                                    | Odjestim Oyemi                                                                                                    |                                   |                                      | 5              | nd Side       | Vit      | KYelli.      | ARTS                | Te          | Oning Tarihi                    |     |
|               | "U001 Tu          | irk DB ve Edebiyati-I                         |                                           |                                                                                                    | Oğr.Gor. Herve GUTIALTA' BAŞAR                                                                                                    | ¢.                                |                                      | 1              | and .         | 8        | 2.           | 2                   | Zoruelu     | 08.09.2017 16:32:38             |     |
|               | 70002 Ab          | sturk Bileleri ve Inkilag '                   | Tarihi -1                                 |                                                                                                    | Oğr.Ger.Dv, ESRA ÖZGÖN                                                                                                    |                                   |                                      | 1              | seef          | 0        | 2            | 2                   | Zoruntu     | 08.09.2017 16:32:58             |     |
|               | *u603 3N          | GILIZCE I                                     |                                           |                                                                                                    | Öğr.Gir. GÜLİSTAN HIRÇA                                                                                                    |                                   |                                      | 1              | and           | 0        | 2            | 1                   | Zorumiu     | 08.09.2917 16:32:38             |     |
|               | CG101C            | CUK GELIŞIMI-I                                |                                           |                                                                                                    | Oğr. Gör. GÖRÇE GÜLEN                                                                                                    |                                   |                                      | 14             | and           | 0        | 3            | 4                   | Zanada      | 08.09.2917 16:32:38             |     |
|               | CG103 03          | EEL EĞITD4-I                                  |                                           |                                                                                                    | Öğr. Gör. HAYDAR ATMACA                                                                                                    |                                   |                                      | 1              | seaf.         | 0        | 7            | 5                   | Iorunhi     | 08.09.2017 16:32:38             |     |
|               | CG165 CG          | CLIK VE HÜZDK                                 |                                           |                                                                                                    | Gğr.Gar. OKTAY SEVİNÇ                                                                                                    |                                   |                                      | 1              | and .         | 8        | 2            | 3                   | Zarunku     | 08.09.2017 16:32:35             |     |
|               | MAT102 MJ         | STEMATER                                      |                                           |                                                                                                    | Öğr.Gar. SONGOL VILDERIM                                                                                                    |                                   |                                      | 14             | anf.          | 0        | 2.           | 2                   | Zariurth    | 08.09.2017 16:32:08             |     |
|               | UCG101 08         | IUL ÓNCESI EĞZTINDE I                         | UYGULAMA                                  |                                                                                                    | Oğr.Giki, BARIS YILMAZ                                                                                                    |                                   |                                      | 1              | and           | 0        | E .          | 5                   | Zeruniu     | 08.09.2017 16:32:38             |     |
|               |                   |                                               | 3. Adim                                   |                                                                                                    |                                                                                                    |                                   |                                      |                |               |          |              |                     |             |                                 |     |
| Eine          | - Section Service | enten goart S Sept                            |                                           | <ul> <li>Seçilen ders</li> </ul>                                                                                                    | lere eklenen ve "Seçimleri Kaydet" il                                                                                                | e kayıt edilen dersleri           | n kayıtlanması gerçekleşir.          |                |               |          |              |                     |             |                                 |     |

Şekil 11 Kayıt Yenileme 2

2.Adımdan sonra 'Seçilen Dersler' listesindeki dersler 'Seçilenleri Kaydet' butonu ile kayıt edilir ve ders kayıtlanma işlemi ekran görüntüsündeki bilgi alındığında danışmanın onayı sunulmak üzere gerçekleştirilmiş olur.

#### 1.6 BELGE TALEP

#### 1.6.1 Belge Talep

Öğrenci çeşitli belgelerini sistem üzerinden ve adet, dilekçe gibi eklentilerini de belirterek bu ekran üzerinden talep eder.

|                   | Belge Talep          |                        |                    |                                                                                                    |                |                                                                                                    |                                      |                    |                   | pet04 |
|-------------------|----------------------|------------------------|--------------------|----------------------------------------------------------------------------------------------------|----------------|----------------------------------------------------------------------------------------------------|--------------------------------------|--------------------|-------------------|-------|
|                   | Dilekçe İstek Girişi | 6                      |                    |                                                                                                    |                |                                                                                                    |                                      |                    |                   |       |
|                   |                      |                        | No                 | t:                                                                                                    |                |                                                                                                    | 45 C                                 |                    |                   |       |
|                   | -                    | -                      |                    |                                                                                                    |                |                                                                                                    |                                      |                    |                   |       |
|                   | Adet                 | Transkript Isteği<br>2 |                    |                                                                                                    |                |                                                                                                    |                                      |                    |                   |       |
|                   |                      |                        |                    |                                                                                                    |                |                                                                                                    |                                      |                    |                   |       |
| Oks               |                      |                        |                    | 4                                                                                                    |                |                                                                                                    |                                      |                    |                   |       |
| Bilgilarim        | Kaydet               | İlgili dilekçe l       | kayıt edilmelidir. |                                                                                                    |                |                                                                                                    |                                      |                    |                   |       |
| Derslerim         | Dilekçeler           | Tanana                 | T. SAL             | The second second second second second second second second second second second second second second second s |                | I and the second second second second second second second second second second second second second second se | NO. OF MARK SHOULD BE AVAILABLE      | Televality de room | here and a second |       |
| Dönem İçi Notlanm | Oğretim Yık          | Oğretim Dönemi         | Sinf               | Difekçe Konusu                                                                                                 | Dilekçe Durumu | Dikkçe Tarihi                                                                                                  | <ul> <li>Dikekçe Takip No</li> </ul> | Sonuç Tarihi       | Somuç Yazı No     | Adot  |
| Ders Programm     | 4                    | 2016 1-002             | 1. sn/             | Ogrenci Belgesi Istegi                                                                                         | AÇK            | 8.9.2017 15:12                                                                                                 |                                      | 950                |                   |       |
| Anket             |                      |                        |                    |                                                                                                    |                |                                                                                                    |                                      |                    |                   |       |
| Koyitlanma        |                      |                        |                    |                                                                                                    |                |                                                                                                    |                                      |                    |                   |       |
| Kayıt Yenileme    |                      |                        |                    |                                                                                                    |                |                                                                                                    |                                      |                    |                   |       |
| Belge Talep       |                      |                        |                    |                                                                                                    |                |                                                                                                    |                                      |                    |                   |       |
| Belge Talep       |                      |                        |                    |                                                                                                    |                |                                                                                                    |                                      |                    |                   |       |
| Hesaj             |                      |                        |                    |                                                                                                    |                |                                                                                                    |                                      |                    |                   |       |
|                   |                      |                        |                    |                                                                                                    |                |                                                                                                    |                                      |                    |                   |       |
|                   |                      |                        |                    |                                                                                                    |                |                                                                                                    |                                      |                    |                   |       |
|                   |                      |                        |                    |                                                                                                    |                |                                                                                                    |                                      |                    |                   |       |
|                   |                      |                        |                    |                                                                                                    |                |                                                                                                    |                                      |                    |                   |       |
|                   |                      |                        |                    |                                                                                                    |                |                                                                                                    |                                      |                    |                   |       |
|                   |                      |                        |                    |                                                                                                    |                |                                                                                                    |                                      |                    |                   |       |
|                   |                      |                        |                    |                                                                                                    |                |                                                                                                    |                                      |                    |                   |       |
|                   |                      |                        |                    |                                                                                                    |                |                                                                                                    |                                      |                    |                   |       |
|                   |                      |                        |                    |                                                                                                    |                |                                                                                                    |                                      |                    |                   |       |
|                   |                      |                        |                    |                                                                                                    |                |                                                                                                    |                                      |                    |                   |       |
|                   |                      |                        |                    |                                                                                                    |                |                                                                                                    |                                      |                    |                   |       |
| Elon              |                      |                        |                    |                                                                                                    |                |                                                                                                    |                                      |                    |                   | *     |

Şekil 12 Belge Talep

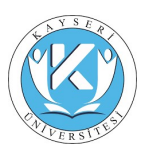

### 1.7 MESAJ

### 1.7.1 Mesajlarım

Öğrencilere üniversitenin ilgili kurum ve kadrolarından iletilen mesajların listelendiği alan burasıdır.

| /0                      | Mesajlarım           |                            |                                                          |                          |        |                      | ut |
|-------------------------|----------------------|----------------------------|----------------------------------------------------------|--------------------------|--------|----------------------|----|
|                         | 💼 Gelen Mesajlar (0) | 🗃 Göndenimiş Mesajlur (0)  | 🖾 Okunmarnış Mesağlar (0)                                |                          |        |                      |    |
|                         | Gönder               | Yazılan mesaj buradan gönd | lerilir.                                                 |                          |        |                      |    |
|                         | Yeni Mesaj -         |                            |                                                          |                          |        |                      |    |
|                         | Kimo Onvan           | No                         |                                                          | Adı                      | Soyadı | Email                | *  |
|                         | Arş. Gör.            | 66                         |                                                          | Abdullah                 | ESEN   | aesen@29mayis.edu.tr | 8  |
|                         | 4                    |                            |                                                          |                          |        |                      |    |
|                         | Etiket               |                            |                                                          |                          |        |                      |    |
| Çıkış                   | Konu                 |                            |                                                          |                          |        |                      |    |
|                         |                      |                            | Font Size                                                | Font Family. Font Format |        |                      |    |
| ilgilerim               |                      | Me                         | rhaba Hocam<br>rtlanma islemlerini ne zaman yapmaloviz ? |                          |        |                      |    |
| Danişman Bilgileri      |                      |                            |                                                          |                          |        |                      |    |
| Öğrenci Bilgileri       |                      |                            |                                                          |                          |        |                      |    |
| Transkript              |                      |                            |                                                          |                          |        |                      |    |
| erslerim                |                      |                            |                                                          |                          |        |                      |    |
| Dönem Igi Notlanm       |                      |                            |                                                          |                          |        |                      |    |
| Ders Devam              |                      |                            |                                                          |                          |        |                      |    |
| Biglen                  |                      |                            |                                                          |                          |        |                      |    |
| enel Bilgiler           |                      |                            |                                                          |                          |        |                      |    |
| Bülüm Dersleri          |                      |                            |                                                          |                          |        |                      |    |
| nket                    |                      |                            |                                                          |                          |        |                      |    |
| Değerlendirme<br>Anketi |                      |                            |                                                          |                          |        |                      |    |
| ayıtlanma               |                      |                            |                                                          |                          |        |                      |    |
| Køyit Yenileme          |                      |                            |                                                          |                          |        |                      |    |
| azırlık                 |                      |                            |                                                          |                          |        |                      |    |
| Transkript              |                      |                            |                                                          |                          |        |                      |    |
| ilekçe                  |                      |                            |                                                          |                          |        |                      |    |
| Belge Talep             |                      |                            |                                                          |                          |        |                      |    |
| lesaj                   |                      |                            |                                                          |                          |        |                      |    |
| Mesajianm               |                      |                            |                                                          |                          |        |                      |    |
|                         |                      |                            |                                                          |                          |        |                      |    |
|                         |                      |                            |                                                          |                          |        |                      |    |
|                         |                      |                            |                                                          |                          |        |                      |    |
| Elon                    |                      |                            |                                                          |                          |        |                      |    |

#### Şekil 13 Mesajlarım

#### 1.8 HAZIRLIK

#### 1.8.1 Transkript

Hazırlık bölümü bitiren öğrencilerin hazırlık transkriptlerini görüntüleme ve yazdırma işlemleri bu ekran ile gerçekleştirilir.

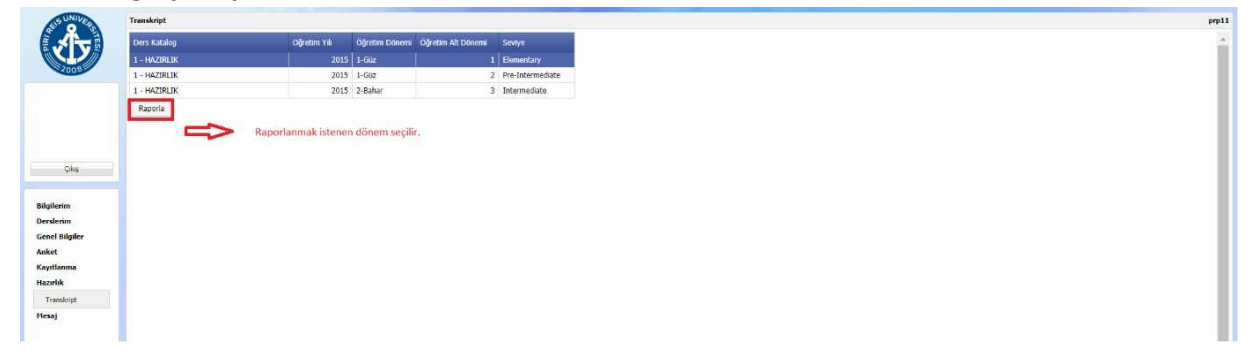

Şekil 14 Hazırlık Transkript

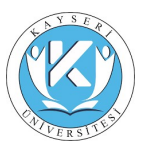

### İlgili hazırlık dönemi seçildikten sonra 'Raporla' butonu ile transkript edinilir.

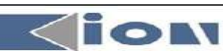

İngilizce Hazırlık Bölümü / English Preparatory Department

| Course:                     |                             |                                      |  |  |
|-----------------------------|-----------------------------|--------------------------------------|--|--|
| PREP SCHOOL                 |                             |                                      |  |  |
| Öğrenci No/Student No:      | 201522005                   | Status:                              |  |  |
| Adi/Name:                   | ZEKERİYA                    | Ex: Exempt (Muaf)                    |  |  |
| Soyadı/Surname:             | ÇAĞLAR                      | Att: Attending (Devam Ediyor)        |  |  |
| TC Kimlik No/ ID No:        | 44860406350                 | OL: On Leave (İzinli)                |  |  |
| Fakülte/Faculty:            | FACULTY OF ENGINEERING      | NA: Not Attending (Devam Etmiyor)    |  |  |
| Bölüm/Department:           | MECHANICAL ENGINEERING      | Module: 4 Level: Intermediate Class: |  |  |
| Akademik Yil/Academic Year: | 2015-2016                   |                                      |  |  |
| Donem/Term:                 | SPRING                      |                                      |  |  |
| Modül/Module:               | 4                           |                                      |  |  |
| Öğretim Elemanı/Instructor: |                             |                                      |  |  |
| Module: 4 Level: In         | termediate Section: DELTA22 |                                      |  |  |
| Absenteeism/Devamsızlık:    |                             |                                      |  |  |
| Week                        | Hrs                         |                                      |  |  |
| 1                           | 11                          |                                      |  |  |
| 2                           | 10                          |                                      |  |  |
| 3                           | 0                           |                                      |  |  |
| 4                           | 3                           |                                      |  |  |
| 5                           | 1                           |                                      |  |  |
| 6                           | 2                           |                                      |  |  |
| 7                           | 5                           |                                      |  |  |

34

Exams+Assessment/Sinavlar ve Değerlendirme

Total:

|                                     | Points     |  |
|-------------------------------------|------------|--|
| ACHIEVEMENT AVERAGE                 | 65         |  |
| PORTFOLIO AVERAGE                   | 82         |  |
| MODULE GRADE                        | 72         |  |
| MODULE EXIT TEST AVERAGE            | 65         |  |
| MODULE ACHIEVEMENT GRADE            | 68         |  |
| Academic Performance/ Başarı Durumu | Successful |  |

NOTES: Academic:

Personal:

Şekil 15 Hazırlık Transkript